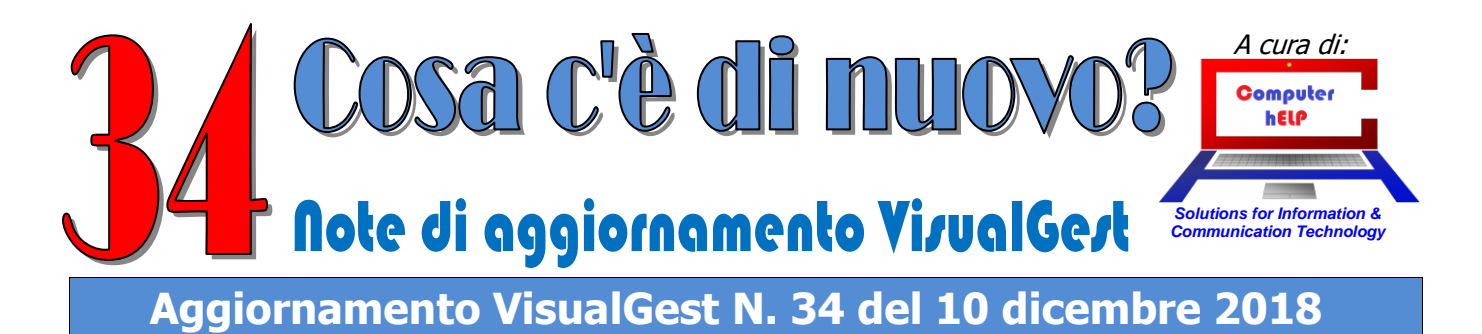

# Riassunto delle variazioni più significative che hanno riguardato VisualGest

Il presente documento raccoglie gli aggiornamenti VisualGest rilasciati finoalla revisione n. 122

# Guida alla Fatturazione Elettronica B2B B2C e B2G VERSIONE DEFINITIVA

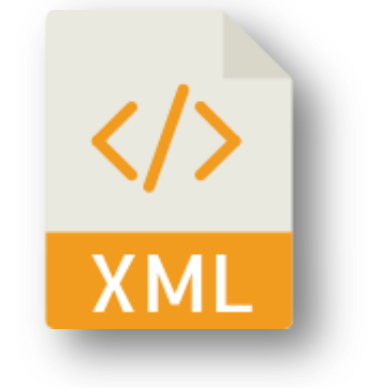

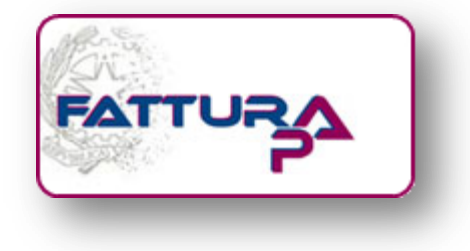

Note VisualGest 34 del 10 12 2018.docx

1

# Sommario

| Introduzione                                                                                                    | 2                                     |
|----------------------------------------------------------------------------------------------------|---------------------------------------|
| Informazioni e integrazioni relative all'Anagrafica Ditta                                                                                                    | 3                                     |
| Integrazioni sulle Anagrafiche dei Clienti                                                                                                    | 5                                     |
| Nuovi campi:                                                                                                    | 6                                     |
| Denominazione o Nome e Cognome                                                                                                    | 6                                     |
| Prefisso Partita IVA (Nazione)                                                                                                    | 6                                     |
| Altri campi obbligatori                                                                                                    | 6                                     |
| Integrazioni sui Pagamenti                                                                                                    | 7                                     |
| Automatismi relativi ai Codici Esenzione IVA                                                                                                    | 8                                     |
|                                                                                                    |                                       |
| Automatismi relativi all'Imposta di Bollo                                                                                                    | 9                                     |
| Automatismi relativi all'Imposta di Bollo<br>Creazione del file xml                                                                                                    | 9<br>10                               |
| Automatismi relativi all'Imposta di Bollo<br>Creazione del file xml<br>Contestualmente alla emissione della fattura                                                                                                    | <b>9</b><br><b>10</b><br>10           |
| Automatismi relativi all'Imposta di Bollo<br>Creazione del file xml<br>Contestualmente alla emissione della fattura<br>In blocco dalle stampe della fatturazione.                                                                                                    | 9<br>10<br>11                         |
| Automatismi relativi all'Imposta di Bollo<br>Creazione del file xml<br>Contestualmente alla emissione della fattura<br>In blocco dalle stampe della fatturazione.<br>Indicazioni per la corretta emissione di una fattura elettronica                                                                            | 9<br>10<br>10<br>11                   |
| Automatismi relativi all'Imposta di Bollo<br>Creazione del file xml<br>Contestualmente alla emissione della fattura<br>In blocco dalle stampe della fatturazione.<br>Indicazioni per la corretta emissione di una fattura elettronica<br>Dati Generali.                                                          | 9<br>10<br>10<br>11<br>12             |
| Automatismi relativi all'Imposta di Bollo<br>Creazione del file xml<br>Contestualmente alla emissione della fattura<br>In blocco dalle stampe della fatturazione.<br>Indicazioni per la corretta emissione di una fattura elettronica<br>Dati Generali<br>Dati relativi ai beni e/o servizi                      | 9<br>10<br>11<br>12<br>12<br>12       |
| Automatismi relativi all'Imposta di Bollo<br>Creazione del file xml<br>Contestualmente alla emissione della fattura<br>In blocco dalle stampe della fatturazione.<br>Indicazioni per la corretta emissione di una fattura elettronica<br>Dati Generali<br>Dati relativi ai beni e/o servizi<br>Note di accredito | 9<br>10<br>11<br>12<br>12<br>14<br>14 |

# Introduzione

Dal 1 gennaio 2019 tutte le fatture **"B2B"** (acronimo inglese di Business To Business ovvero verso i soggetti con Partita IVA) e **"B2C"** (acronimo inglese di Business To Consumer ovvero verso i soggetti senza Partita IVA), dovranno essere emesse in uno speciale formato elettronico (**XML**) e trasmesse al Sistema di Intercambio (**SdI**) dell'Agenzia delle Entrate (**AdE**) come già in essere per le fatture **B2G** (acronimo inglese di Business To Government) emesse dal 6 giugno 2014 verso gli Enti statali e dal 31 marzo 2015 verso il resto della Pubblica Amministrazione.

Nelle pagine seguenti sono illustrate le indicazioni propedeutiche alla creazione dei file XML da inviare al Sistema di Interscambio in quanto sono necessarie alcune integrazioni da operare sull'Anagrafica ditta, sull'Anagrafica dei clienti e sui Pagamenti.

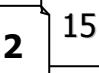

## N. 34 del 10 dicembre 2018

# Informazioni e integrazioni relative all'Anagrafica Ditta

Per verificare le informazioni e operare le integrazioni sull'Anagrafica ditta dal Menu principale scegliere Utilità ▶ Anagrafica Ditta.

Appare la seguente maschera:

Per quanto riguarda la denominazione della ditta e gli altri dati è bene verificare la correttezza delle informazioni inserite nei campi evidenziati in giallo in quanto verranno riportati nel file XML

Nella parte inferiore della maschera è stato predisposto un nuovo campo relativo al Regime fiscale di chi emette la fattura. Avvalendosi dell'eventuale consulenza del commercialista, inserire uno

| Denominazione        |                                 |                      |
|----------------------|---------------------------------|----------------------|
| Domicilio            |                                 |                      |
| CAP-Città            |                                 | Prov.                |
| Telefono             |                                 |                      |
| Fax                  | Cellu                           |                      |
| Internet             |                                 | EMail                |
| Partita IVA          | Codic                           | ce fiscale           |
| Descrizione libera 1 |                                 |                      |
| Descrizione libera 2 |                                 |                      |
| Descrizione libera 3 |                                 |                      |
| Descrizione libera 4 |                                 |                      |
| fatture via e-mail   |                                 |                      |
|                      |                                 |                      |
| Regime fiscale       | -                               | Prov. uff. reg. impr |
|                      |                                 | Capitale sociale     |
| Socio unico          | ·<br>•                          |                      |
| Baraaraa fila MMI    |                                 |                      |
| fatture elettroniche | 1                               |                      |
| Indirizzo PEC Sdl    |                                 |                      |
|                      | <u>C</u> onferma <u>U</u> scita |                      |
|                      |                                 |                      |
|                      |                                 |                      |
| azione               |                                 |                      |
|                      |                                 |                      |
| azione               |                                 | Prov.                |
|                      |                                 | Prov.                |
|                      | Cellulare                       | Prov.                |
|                      | Cellulare                       | Prov.                |
| Azione               | Cellulare<br>Codice fiso        | Prov.                |

Capitale sociale

Stato liquidazione

•

dei 19 codici relativi al Regime fiscale della vostra attività presenti nella casella di riepilogo e riportati anche nella seguente tabella:

•

Numero REA

Socio unico

15 3

| Novit       | à e note di aggiornamento VisualGest N. 34 del 10 dicembre 2018                                               |  |  |  |  |  |  |  |  |
|-------------|----------------------------------------------------------------------------------------------------|--|--|--|--|--|--|--|--|
| RF01        | Ordinario                                                                                                    |  |  |  |  |  |  |  |  |
| RF02        | Contribuenti minimi (art.1, c.96-117, L. 244/07)                                                              |  |  |  |  |  |  |  |  |
| <b>RF04</b> | Agricoltura e attività connesse e pesca (artt.34 e 34-bis, DPR 633/72)                                        |  |  |  |  |  |  |  |  |
| RF05        | Vendita sali e tabacchi (art.74, c.1, DPR. 633/72)                                                            |  |  |  |  |  |  |  |  |
| <b>RF06</b> | Commercio fiammiferi (art.74, c.1, DPR 633/72)                                                                |  |  |  |  |  |  |  |  |
| RF07        | Editoria (art.74, c.1, DPR 633/72)                                                                            |  |  |  |  |  |  |  |  |
| <b>RF08</b> | Gestione servizi telefonia pubblica (art.74, c.1, DPR 633/72)                                                 |  |  |  |  |  |  |  |  |
| <b>RF09</b> | Rivendita documenti di trasporto pubblico e di sosta (art.74, c.1, DPR 633/72)                                |  |  |  |  |  |  |  |  |
| RF10        | Intrattenimenti, giochi e altre attività di cui alla tariffa allegata al DPR 640/72 (art.74, c.6, DPR 633/72) |  |  |  |  |  |  |  |  |
| <b>RF11</b> | Agenzie viaggi e turismo (art.74-ter, DPR 633/72)                                                             |  |  |  |  |  |  |  |  |
| RF12        | Agriturismo (art.5, c.2, L. 413/91)                                                                           |  |  |  |  |  |  |  |  |
| RF13        | Vendite a domicilio (art.25-bis, c.6, DPR 600/73)                                                             |  |  |  |  |  |  |  |  |
| <b>RF14</b> | Rivendita beni usati, oggetti d'arte, d'antiquariato o da collezione (art.36, DL 41/95)                       |  |  |  |  |  |  |  |  |
| <b>RF15</b> | Agenzie di vendite all'asta di oggetti d'arte, antiquariato o da collezione (art.40-bis, DL 41/95)            |  |  |  |  |  |  |  |  |
| <b>RF16</b> | IVA per cassa P.A. (art.6, c.5, DPR 633/72)                                                                   |  |  |  |  |  |  |  |  |
| RF17        | IVA per cassa (art. 32-bis, DL 83/2012)                                                                       |  |  |  |  |  |  |  |  |
| <b>RF18</b> | Altro                                                                                                    |  |  |  |  |  |  |  |  |
| <b>RF19</b> | Regime forfettario (art.1, c.54-89, L. 190/2014)                                                              |  |  |  |  |  |  |  |  |

Per le Società di Capitali (Spa, Srl e Sapa) è inoltre obbligatorio indicare i dati previsti dagli agli art. 2250 e 2630 del C.C. (Prov. Uff. Reg. Imprese, Numero REA, Capitale Sociale, se unico e multi-socio e lo stato di Liquidazione)

La posizione in cui si desidera vengano salvati i file XML va indicato nel nuovo campo appositamente predisposto:

| Percorso file XML<br>fatture elettroniche |  |
|-------------------------------------------|--|
|                                           |  |

Deve trattarsi di una cartella esistente. Nel caso in cui sia necessario accedere alla cartella da PC diversi e che quindi il programma si trovi in un Server o in PC fecente funzioni di Server è necessario indicare il percorso di rete (es. <u>\Server\Gestione\FattureElettroniche\</u>)

Nel caso di invio dei file XML all'SDI (Sistema di Interscambio) tramite PEC e in previsione di automatizzarne l'invio indicare l'indirizzo PEC dell'SDI nello specifico campo.

| Indirizzo PEC Sdl |                                 |  |
|-------------------|---------------------------------|--|
|                   | <u>C</u> onferma <u>U</u> scita |  |

L'indirizzo generico PEC a cui destinare i file B2B e B2C è il seguente: sdi01@pec.fatturapa.it.

Non utilizzare questa modalità per le fatture B2G in quanto devono essere preventivamente firmate con firma digitale.

Il soggetto che utilizza il canale PEC riceverà, sulla casella di PEC da cui ha effettuato la trasmissione, i file messaggio prodotti dal SdI relativi al proprio invio.

Nota bene: il Sistema, con il primo messaggio di risposta, notifica di scarto o ricevuta di consegna, comunica al trasmittente l'indirizzo di PEC che dovrà utilizzare per i successivi eventuali invii.

L'utilizzo di un indirizzo di PEC diverso da quello assegnato dal SdI non garantisce il buon fine della ricezione del file.

15

# Integrazioni sulle Anagrafiche dei Clienti

Per consentire all'SdI (Sistema di Intercambio) dell'AdE (Agenzia delle Entrate) di recapitare le fatture elettroniche B2B (alle ditte) sono previsti 2 canali: uno legato all'eventuale "Codice Destinatario" di cui il cliente è eventualmente dotato oppure in mancanza di questo attraverso la PEC.

|                                    |                     | <u> </u>                        |              |                     |                     |                     |
|------------------------------------|---------------------|---------------------------------|--------------|---------------------|---------------------|---------------------|
| Indirizzo Pagar                    | mento Sconți        | Pr <u>o</u> vvigioni <u>A</u> u | Itomatismi   |                     |                     |                     |
| Tipo                               | C Scorp.            | C Esente Codio                  | ce 0 🗸       |                     |                     |                     |
| Fatturazione<br>Spedizione a mezzo |                     |                                 |              |                     |                     |                     |
| Mittente                           |                     |                                 | _            |                     |                     |                     |
| ⊻ar. Dest. C                       | od. univoco ufficio |                                 | Cod          | destinatario (00000 | )00 Pec             |                     |
| Dichiaraz. Art. 8                  |                     |                                 |              |                     |                     |                     |
| Codice x contabilità               | 0                   | •                               |              |                     |                     |                     |
| Contabilità                        | D                   | E Devene faire                  | Et la Elever | E Distri            | E Deservente des il |                     |
|                                    | -assivita           | Personalisica                   | i∾ in Elenco | ) Privato           | Documento repli.    |                     |
| C/Partita contabile                | 1                   |                                 |              | -                   | ) Senzallallura     |                     |
| E Split Payment (IVA P.A.)         |                     | Cod. univoco ufficio            |              | Cod. destinatario   | 1000000             |                     |
| Campo alfanumerico                 |                     |                                 |              |                     |                     |                     |
| e                                  |                     |                                 |              |                     |                     | Rig <u>h</u> e note |
|                                    |                     |                                 |              |                     |                     |                     |
| 1                                  |                     |                                 |              |                     |                     |                     |
|                                    |                     |                                 |              | - Nueve             |                     |                     |

Per l'indicazione di questo nuovo codice la scheda "**Automatismi**" della maschera di Introduzione delle Anagrafiche prevede il nuovo campo "**Cod. destinatario**" come evidenziato nell'immagine. Il Cod. univoco ufficio è invece riservato agli enti.

Se il cliente è sprovvisto di tale codice bisogna indicare nel campo "0000000" (sette zeri) e inserire nella scheda "**Indirizzo**" la sua P.E.C. come evidenziato nella seguente immagine:

|        |                   |           | Automatismi | Provvigioni        | Sconți   | Pagamento | Indirizzo                             |
|--------|-------------------|-----------|-------------|--------------------|----------|-----------|---------------------------------------|
|        |                   | Provincia |             |                    | Città    |           | Indirizzo<br>CAP<br>Recapito fattura  |
|        |                   | Provincia |             |                    | Città    |           | Indirizzo<br>CAP                      |
|        |                   |           | Internet    |                    |          |           | Telefono                              |
|        | E_mail            |           | E-Moil      |                    |          |           | Fax                                   |
|        |                   |           | Cod.Fiscale |                    | •        | Π         | Cellulare<br>Partita IVA<br>Categoria |
|        |                   |           | ca:         | Data ult. modifica |          |           | Data creazione:                       |
| e note | Rig <u>h</u> e no |           | <br>        |                    |          |           | ite                                   |
|        |                   |           |             |                    |          |           |                                       |
| le n   | Rig <u>h</u> e n  |           | 28:         | Data ult. modifica | <u> </u> |           | goria.<br>. creazione:                |

Note VisualGest 34 del 10 12 2018.docx

5

15

#### Novità e note di aggiornamento VisualGest

## N. 34 del 10 dicembre 2018

Se il cliente non ha la Partita IVA è sicuramente un "Consumatore" sprovvisto di PEC per il quale invieremo al SdI una fattura B2C; anche per questo cliente va indicato "**0000000**" sul "Codice Destinatario"; nella PEC non va indicato nulla mentre è necessario che sia valorizzato il Codice Fiscale, gli altri dati dell'indirizzo e soprattutto il "Nome" e il "Cognome" distinti in alto a destra nelle rispettive caselle previste ancora per l'invio dei "Dati delle Fatture" (il cosiddetto "Spesometro") del primo semestre del 2017.

A tale proposito è bene rivedere le istruzioni fornite appunto per la predisposizione dello "Spesometro" del 1° semestre 2017 e quali altri campi dell'anagrafica è necessario integrare o rettificare.

### Nuovi campi:

#### Denominazione o Nome e Cognome

L'identificazione dei Clienti distingue le "Persone Giuridiche" dalle "Persone Fisiche" richiedendo la Denominazione (o Ragione Sociale) di società ed enti in alternativa a Nome e Cognome delle persone fisiche.

| Denominazione / Nome - cognome |                                    |  |
|--------------------------------|------------------------------------|--|
| INFOCAMERE - SOC. C.I.C.C. PA  | Denominazione (Persone Giuridiche) |  |
|                                | Nome (Persone Fisiche)             |  |
|                                | Cognome (Persone Fisiche)          |  |
|                                |                                    |  |

L'aggiornamento delle tabelle (generato dall'aggiornamento del programma) ha inserito automaticamente nel nuovo campo "**Denominazione**" l'unione dei primi due campi "Ragione sociale". La stessa azione avviene in occasione della creazione delle nuove anagrafiche.

L'indicazione del **Nome** (seconda casella) e del **Cognome** (terza casella) senza il nome della ditta, al posto delle Denominazione(prima casella) deve essere operata manualmente.

Si ricorda comunque che questi nuovi campi sono riservati unicamente alla Fattura Elettronica per la contabilità, gli ordini e i DdT si continuano a utilizzare i "vecchi" campi.

#### **Prefisso Partita IVA (Nazione)**

Davanti al "Numero" di Partita IVA è stato aggiunto un nuovo campo per l'indicazione della Nazione.

L'aggiornamento delle tabelle (generato dall'aggiornamento del programma) ha inserito automaticamente la sigla "IT" in tutti le Anagrafiche tranne quelle in cui la lunghezza della Partita IVA superava gli 11 caratteri.

#### Altri campi obbligatori

La Fattura Elettronica prevede inoltre, per i Clienti italiani, l'obbligatorietà dell'indicazione anche dei seguenti campi relativi alla Sede:

- Indirizzo comprensivo del Numero civico;
- CAP (Codice Avviamento Postale) di 5 cifre;
- Comune;
- Sigla (in maiuscolo) della provincia di appartenenza del comune indicato come sede.

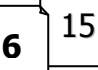

# Integrazioni sui Pagamenti

Nel file *XML* della fattura elettronica non vanno riportate le descrizioni dei pagamenti VisualGest ma dei codici specifici corrispondenti alle varie possibilità di pagamento.

Per la corrispondenza dei pagamenti VisualGest con quelli governativi, già per l'emissione delle fatture elettroniche B2G, è necessario valorizzare i nuovi campi dei Pagamenti (dal Menu gestionale scegliere Archivi ▶ Fatturazione ▶ Pagamenti).

| ntroduzione pagamenti  | server that Manual Franks 7                              | - |
|------------------------|----------------------------------------------------------|---|
| Codice                 | 14 💌                                                     |   |
| Descrizione            | BONIFICO BANCARIO 30 GG FM                               |   |
| Nr condense            | 1                                                        |   |
| Nr. scauenze           | r<br>⊟ Ricevuta bancaria                                 |   |
| Prima scadenza         | <ul> <li>C Data fattura.</li> <li>● Fine mese</li> </ul> |   |
| Giorni 1° scadenza     | 30 Giorni altre scadenze 0                               |   |
| Primo mese scartato    | 0 A giomo/mese successivo 0 0                            |   |
| Secondo mese scartato  | 0 0                                                      |   |
| Trasporto 0            | Imballo 0 Varie 0                                        |   |
| Valuta                 | 0 •                                                      |   |
| Sconto condiz. RI.BA.  | 0                                                        |   |
| Cod. causale contabile | 52 TRIM.DIR.CLIENTE                                      |   |
| S/C partita contabile  |                                                          |   |
| Fattura elettronica    |                                                          |   |
| Mod. pagamento         | 5 Bonifico                                               |   |
| IBAN                   | ITECCCXXXXX///YYCCCCCCCCCCC                              |   |
| Beneficiario           |                                                          |   |
|                        |                                                          |   |
|                        |                                                          |   |
| Codice                 | <u>C</u> onterma <u>B</u> imuovi <u>U</u> scita          |   |

Allo scopo è stata predisposta la nuova sezione "Fattura Elettronica" nella quale indicare la **modalità di pagamento** (vedi tabella seguente); il codice **IBAN** del C/C sul quale verrà effettuato l'eventuale Bonifico e un eventuale **beneficiario** (se diverso da chi emette la fattura).

| 1  | Contanti                  | 12 | RIBA                                       |
|----|---------------------------|----|--------------------------------------------|
| 2  | Assegno                   | 13 | MAV                                        |
| 3  | Assegno circolare         | 14 | Quietanza erario stato                     |
| 4  | Contanti presso Tesoreria | 15 | Giroconto su conti di contabilità speciale |
| 5  | Bonifico                  | 16 | Domiciliazione bancaria                    |
| 6  | Vaglia cambiario          | 17 | Domiciliazione postale                     |
| 7  | Bollettino bancario       | 18 | Bollettino di c/c postale                  |
| 8  | Carta di pagamento        | 19 | SEPA Direct Debit                          |
| 9  | RID                       | 20 | SEPA Direct Debit CORE                     |
| 10 | RID utenze                | 21 | SEPA Direct Debit B2B 4                    |
| 11 | RID veloce                | 22 | Trattenuta su somme già riscosse           |

15 7

#### Novità e note di aggiornamento VisualGest

N. 34 del 10 dicembre 2018

È quindi necessario richiamare tutti i pagamenti dei clienti e associarli al codice ministeriale; per esempio tutte le Ricevute Bancarie dovranno essere classificate con il codice 12 mentre tutti i bonifici, con il codice 5.

Si ricorda che nel file XML della fattura elettronica non viene passata la descrizione del pagamento ma il codice relativo al nuovo campo "Modalità Pagamento".

È inoltre necessario che anche i giorni di scadenza siano valorizzati in maniera corretta.

Pertanto per bonifici con scadenze diverse o appoggiati su banche diverse è necessario creare nuovi pagamenti specifici.

# Automatismi relativi ai Codici Esenzione IVA

Nell'eventualità vengano effettuate operazioni Esenti o Non Imponibili o Fuori Campo IVA e questi automatismi non siano già stati implementati per esigenze contabili, avvalendosi dell'eventuale consulenza del commercialista, è necessario integrare i codici esenzione in uso. Dal Menu principale scegliere Archivi ▶Generali ▶Esenzioni IVA

| 🖏 Ese | nzioni IVA                    |       |   |               |                         |      |                            |          |            |             |
|-------|-------------------------------|-------|---|---------------|-------------------------|------|----------------------------|----------|------------|-------------|
| Cod.  | Descrizione                   | Natur | а | Escl. liq.    | Escl. bollo             | Cod. | Descrizione                | Natura   | Escl. liq. | Escl. bollo |
| 1     | art.1 c.10 legge 244/08       | N2    | - |               |                         | 21   | Fuori Campo IVA            | N0 💌     | IVA penda. |             |
| 2     | Non Sogg. Art. 2              | N2    | - | $\checkmark$  |                         | 22   |                            | -        |            |             |
| 3     |                               |       | • |               |                         | 23   |                            | -        |            |             |
| 4     | Escluso art. 74c              | N2    | - |               | $\overline{\mathbf{v}}$ | 24   |                            | -        |            |             |
| 5     | Escluso art. 5 (Prestaz.occ.) | NO    | • | <b>V</b>      |                         | 25   |                            | <b>_</b> |            |             |
| 6     |                               |       | • |               |                         | 26   |                            | -        |            |             |
| 7     | N/Imp. Art. 7                 | N3    | • |               |                         | 27   |                            | -        |            |             |
| 8     | Non Imp. ART 8                | N3    | • |               |                         | 28   |                            | -        |            |             |
| 9     | Esente ART.9                  | N4    | - |               |                         | 29   |                            | -        |            |             |
| 10    | Esente ART.10                 | N4    | - |               |                         | 30   |                            | -        |            |             |
| 11    |                               |       | • |               |                         | 31   |                            | -        |            |             |
| 12    | Art. 22 L.67/87               | N2    | - |               |                         | 32   |                            | -        |            |             |
| 13    | Escl. art.13                  | N2    | - |               |                         | 33   |                            | -        |            |             |
| 14    |                               |       | - |               |                         | 34   |                            | -        |            |             |
| 15    | Escluso Art.15                | N1    | - | ~             |                         | 35   |                            | -        |            |             |
| 16    |                               |       | - |               |                         | 36   |                            | -        |            |             |
| 17    | N/Imp.Art.17 c.6 (Rev.Ch)     | N6    | - |               | $\overline{\checkmark}$ | 37   |                            | -        |            |             |
| 18    | Fuori C.IVA (Tassa Conc.Gov.) | N2    | - |               |                         | 38   |                            | -        |            |             |
| 19    | Fuori C.IVA (Rit. Acconto)    | NO    | - | $\overline{}$ |                         | 39   |                            | -        |            |             |
| 20    | Fuori C.IVA (Arrot.in fatt.)  | N2    | - | ~             |                         | 40   | INTEGRAZIONE REG. ACQUISTI | NO 🔻     | <b>V</b>   |             |
|       |                               |       |   | Caufama       | 1                       | -11- |                            |          |            |             |
|       |                               |       |   | Lonferma      | <u> </u>                | cita |                            |          |            |             |
|       |                               |       |   |               |                         |      |                            |          |            |             |

In corrispondenza a ognuno dei 40 codici è stata predisposta la casella "Natura".

| Cod. | Descrizione             | Natur | а | Escl. liq. | Escl. bollo |  |
|------|-------------------------|-------|---|------------|-------------|--|
| 1    | art.1 c.10 legge 244/08 | N2    | - |            |             |  |
|      |                         |       |   |            |             |  |

15 8

Come elenca la casella di riepilogo a discesa riportata anche nell'immagine che segue, indicare la Natura dell'inapplicabilità dell'IVA.

| N0 = Escluso dalla Comunicazione Dati Fatture |
|-----------------------------------------------|
| N1 = Escluse ex art. 15                       |
| N2 = Non soggette                             |
| N3 = Non imponibili                           |
| N4 = Esenti                                   |
| N5 = Regime del margine                       |
| N6 = Inversione contabile (reverse charge)    |
| N7 = IVA assolta in altro stato UE            |
|                                               |

# Automatismi relativi all'Imposta di Bollo

Dematerializzando la fattura viene meno anche la possibilità di applicare sulla stessa l'eventuale bollo. Se con la fattura tradizionale il bollo poteva essere anche solo "indicato" da chi emetteva la fattura senza quindi addebitarlo e regolarizzato da chi la riceveva per la validità del documento, con la fattura elettronica se si verificano le condizioni il bollo deve essere applicato virtualmente e l'importo della somma dei bolli di un anno va versato entro 120 giorni dalla chiusura dell'esercizio, in un'unica soluzione, indicando nel modello F24 l'esercizio di riferimento ed il codice tributo 2501.

Sulla fattura elettronica andrà indicata la dicitura "Imposta di bollo assolta virtualmente ai sensi del DM 17.6.2014"

| , Automatismi fatture/note d'accredito                                                                            |                                         |                                     |
|----------------------------------------------------------------------------------------------------|-----------------------------------------|-------------------------------------|
| <u>G</u> enerali                                                                                                  | Righe introduzione                      | C <u>o</u> ntabilità                |
| <ul> <li>Imposta di bollo</li> <li>Valore bollo</li> <li>Importo limite</li> <li>✓ Addebito in fattura</li> </ul> | 77,47 Cod. esenzione 15                 | Escluso Art. 15                     |
| Lunghezza colonna descrizione 60                                                                                  | Priorità colonne                        | N.ro decimali abilitati 2           |
| Commento alla fine<br>della stampa della<br>fattura                                                               |                                         |                                     |
| Visualizzazione valori campi articolo                                                                             |                                         |                                     |
| Campo 1 Campo 2                                                                                                   | Campo 3 Campo                           | o 4 Campo 5                         |
|                                                                                                    | •                                       | · · ·                               |
|                                                                                                    |                                         |                                     |
| Abilitazioni                                                                                                    | Colli                                   | E Base laide                        |
|                                                                                                    |                                         | Tipo compattazione fatture da DdT — |
| Variaz. listino in base a quantita                                                                                | Aggiorna prezzi personalizzati          | Nessuna O x aliquota IVA            |
| Raggruppa fatture da DdT x destinata                                                                              | rio 🔲 Calcola sconto su prezzo unitario | 🔿 x cod. art., descriz., prezzo un. |
| 1                                                                                                    |                                         |                                     |
|                                                                                                    |                                         |                                     |
| Co <u>d</u> ice                                                                                                   | <u>C</u> onferma <u>U</u> scita         |                                     |

9

15

## Creazione del file xml

La creazione del file XML di ogni fattura può essere creato in due modi: o contestualmente alla emissione della fattura oppure in blocco dalle stampe della fatturazione.

# Contestualmente alla emissione della fattura

La prima possibilità si ottiene con le nuove Opzioni XML presenti in basso a destra della maschera di introduzione:

| Introduzione fatture                                         | e Ditta: 11 = 0  | Computer Help di Ca | attelan F            | Roberto 9/1       | 2/2018             | The second design of the second design of the secon | and the second second second                                    |                                                                                            | -      |         |              |                   |                 |             |                          | - 0 - X        |
|--------------------------------------------------------------|------------------|---------------------|----------------------|-------------------|--------------------|----------------------------------------------------------------------------------------------------|-----------------------------------------------------------------|--------------------------------------------------------------------------------------------|--------|---------|--------------|-------------------|-----------------|-------------|--------------------------|----------------|
| Tipo                                                         |                  | Fattura N.          |                      | 449               | •                  |                                                                                                    | Cod. (                                                          | anagrafica                                                                                 |        | 6.      |              |                   | •               | <b>#</b> 1  |                          | + Righe        |
| Data<br>Causale mag.<br>Pagamento<br>Agente<br>Causale cont. | 9<br>1<br>0<br>1 | 12<br>•<br>•<br>•   | 2018<br>VENC<br>FATT | DITA<br>TURA CLIE | □ Pagata           | Ą                                                                                                    | Rag. :<br>Rag. :<br>ndiriz<br>CAP-I<br>P. IVA<br>Banci<br>Age./ | sociale<br>sociale 2<br>izo<br>Città-Prov.<br>VCod. fiscale<br>a/Gruppo<br>A.B.I./C.A.B.I. |        |         |              |                   |                 |             |                          | •              |
| S/C Part. cont.                                              | Bigho            |                     |                      |                   | Modifie            | a scadenze                                                                                                    | ,0.0                                                            | anagranoa                                                                                  | Sned a | mezzoA  | /ar doct     |                   | γ               | Δr          | notazioni                |                |
| Codice                                                       | ru <u>gii</u> e  | Descrizione         | , L                  |                   | Wibdijic           | 1 SCOUENZE                                                                                                    |                                                                 |                                                                                            | LIM    | Tino    | lva          | Matricola         | Juantità        | Prezzo      | Scol                     | Importo 1      |
| > Coulde                                                     |                  | Descrizione         |                      |                   |                    |                                                                                                    |                                                                 |                                                                                            | 0111   | TIPO    | 144          | Innanoola         | soundu          | 110220      | 0001                     |                |
|                                                              |                  |                     |                      |                   |                    |                                                                                                    |                                                                 |                                                                                            | _      |         |              |                   |                 |             |                          |                |
|                                                              |                  |                     |                      |                   |                    |                                                                                                    |                                                                 |                                                                                            | _      |         |              |                   |                 |             |                          |                |
|                                                              |                  |                     |                      |                   |                    |                                                                                                    |                                                                 |                                                                                            | -      |         |              |                   | + +             |             | + +                      |                |
|                                                              |                  |                     |                      |                   | % Scc              | nto                                                                                                    | Accon                                                           | to                                                                                         | 1      | rasport | 0            | li                | m <u>b</u> allo |             | Varie                    |                |
|                                                              |                  |                     |                      |                   | 0                  |                                                                                                    | 0                                                               |                                                                                            |        | )       |              | I                 | 0               |             | 0                        |                |
|                                                              | Totale Mer       |                     | Ne                   | tto Merce         |                    | Spese Bolli                                                                                                    |                                                                 | Non Imponibile                                                                             |        |         | Imp          | onibile           |                 | Imposta.    |                          | TOTALE         |
|                                                              |                  | 0                   |                      | 0                 |                    | 0                                                                                                    |                                                                 | 0                                                                                          |        |         | Insiani      | 0                 |                 | 0           |                          | C              |
| Co <u>d</u> ice<br><u>P</u> artitario                        | Opzin            | oni Riga            | C <u>o</u><br>Ia     | glia              | incolla<br>Cajcola | Sfoglia                                                                                                    | u⊻alori<br>a_dati                                               |                                                                                            | iferma |         | Valut<br>Sta | ta Euro<br>Impa C | Video<br>🗃      | OpzioniXn   | nl<br>Ina<br>e invia PE( | >              |
| -                                                            | -                | _                   |                      | -                 | -                  | _                                                                                                    | -                                                               | -                                                                                          | -      | E       | Invia via    | a e-mail          | -               | <u>R</u> im | uovi                     | <u>U</u> scita |

Queste opzioni si abbinano sia alla Stampa che alla Conferma della fattura. Le tre opzioni sono intuibili e non dovrebbero richiedere ulteriori spiegazioni:

- scegliendo "Crea" viene creato il file XML nella cartella indicata nell'Anagrafica ditta.
- la scelta "Crea e invia PEC" è riservata a chi utilizzerà la PEC opportunamente configurata.

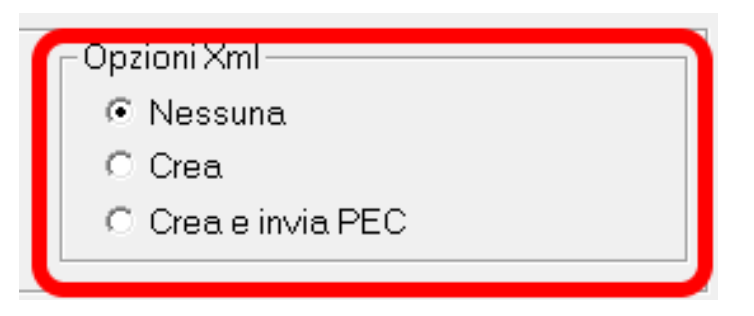

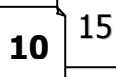

## In blocco dalle stampe della fatturazione.

La creazione *in blocco* dei file XML è stata implementata nella esistente maschera per la stampa delle fatture accessibile dal Menu gestionale con Stampe Fatturazione Fatture

| 🖪, Stampa fatture                                                                                                    |                                                                                                    |                                                    |
|----------------------------------------------------------------------------------------------------|----------------------------------------------------------------------------------------------------|----------------------------------------------------|
| Da cod. anagrafica<br>A cod. anagrafica<br>Da fattura<br>A fattura<br>Da data<br>A data<br>Cod. pagamento<br>Cod. agente | Primo<br>0 VUltimo<br>1 Ultimo<br>1 12 2018<br>11 12 2018<br>0 Tutti<br>0 Tutti<br>0 Tutti                                                            |                                                    |
| Tipo stampa                                                                                                    | ✓ Stampa copia interna       Stampa copia per clienti         ✓ Invio via E-Mail       Copia cartacea         ✓ Video          ✓ Estampa       Uscita | Opzioni Xml<br>Nessuna<br>Crea<br>Crea e invia PEC |

Indicando gli intervalli relativi al Codice anagrafica oppure alla numerazione, attivando l'opzione "Crea" presente ora nella maschera e confermando la maschera, verranno creati i file all'interno della cartella impostata nell'anagrafica ditta

Indipendentemente dalla modalità scelta per la creazione del file, durante la generazione vengono eseguiti dei controlli sulla presenza dei dati obbligatori e in caso di incongruenza verranno visualizzate delle maschere relative all'errore riscontrato nel qual caso si dovrà richiamare la fattura o l'anagrafica del Cliente o altri automatismi per correggere quanto segnalato.

Il file viene generato con un nome strutturato nel seguente modo: IT-PartitaIVA-NumeroUnivoco.XML (Es: **IT12345678910\_00001.xml**)

Al seguente link è disponibile un servizio di controllo online sulla coerenza formale del file: http://sdi.fatturapa.gov.it/SdI2FatturaPAWeb/AccediAlServizioAction.do?pagina=controlla\_fattura

Al seguente link è invece possibile visualizzare e stampare il contenuto del file: http://sdi.fatturapa.gov.it/SdI2FatturaPAWeb/AccediAlServizioAction.do?pagina=visualizza\_file\_sdi

Al seguente link è invece possibile scaricare un software gratuito che permette di Visualizzare immediatamente la Fattura Elettronica ricevuta come se fosse una tradizionale fattura cartacea. <u>http://www.assosoftware.it/assoinvoice</u>

Assolnvoice traduce il formato XML, mostrando in modo chiaro e comprensibile i contenuti delle fatture; consente, inoltre di verificare, stampare, ricercare le Fatture XML

Note VisualGest 34 del 10 12 2018.docx

15 11

Se il file verrà inviato al Sistema di Interscambio tramite PEC va allegato a un messaggio di Posta Elettronica Certificata indirizzato a:

## sdi01@pec.fatturapa.it

si tratta di un indirizzo provvisorio che viene rettificato con la prima risposta del Sistema di Interscambio.

Attenzione!!! I file relativi alle fatture della pubblica amministrazione prima di essere inviati al SDI, vanno firmati con firma digitale. La maggior parte dei programmi di "Firma digitale" aggiunge un suffisso al nome del file (es.p7m); il file da inviare non è l'XML originale generato da VisualGest ma il file (es: .xml.p7m) generato dal programma di "Firma" digitale.

# Indicazioni per la corretta emissione di una fattura elettronica

## Dati Generali

La filosofia del procedimento non contempla logicamente la "lettura umana" delle informazioni e la struttura del sistema obbliga a integrare l'attuale modalità per riportare alcune informazioni relative, per esempio, al numero e alla data del documento di trasporto (D.d.T) nel caso di fattura differita, oppure al numero e alla data dell'Ordine di acquisto, al Codice Identificativo Gara, ecc.

La valorizzazione di questi dati è necessaria al fine di consentire un collegamento con il processo di approvvigionamento e, di conseguenza, la possibile dematerializzazione del ciclo passivo; tali informazioni non sono obbligatorie per la validità formale della fattura elettronica ma la loro definizione nel rapporto contrattuale è fortemente consigliata in quanto la loro valorizzazione è propedeutica alla dematerializzazione del ciclo passivo delle amministrazioni oppure è richiesta dall'obbligo di tracciabilità dei flussi finanziari.1 Per indicare la causale del documento bisogna utilizzare il codice Jolly di magazzino CAU e nella descrizione indicare per il numero di caratteri consentiti dalla riga (massimo 60) la descrizione della causale del documento.

Nel caso di fattura differita, per quanto riguarda i riferimenti del D.d.T., il programma ne intercetta automaticamente il n. e la data, dal DdT stesso. Tuttavia, in caso di mancanza del D.d.T., in alternativa, si può utilizzare il codice Jolly di magazzino DDT nella descrizione del quale va indicato il numero e la data del DdT separati da una virgola. Per esempio, per indicare il DdT n. 125 del 6 giugno 2014 compilare la prima riga della

fattura nel seguente modo:

| Tipo   | Fathura N 205    |      | Cod               | anac | ratica | 6   | 17            | •          |             | - Right | ė:      |   |
|--------|------------------|------|-------------------|------|--------|-----|---------------|------------|-------------|---------|---------|---|
| Data   | 6 6              | 2014 |                   | Rag  | soci   | sie | 15            | TOOMPRENSI | /D DI ABANI | DTERME  |         | • |
|        | Righe            | 1    | Modifica scadenze | . 1  |        |     | Sped a mezzoA | /ər dest   | n himme     | Annota  | agiotii |   |
| Codice | Descrizione      |      |                   | UM   | Tipo   | Na  | Matricola     | Quantità   | Prezzo Un   | Sconto  | Importo | ٠ |
| DDT    | · 125,06/06/2014 |      |                   | N    | 22     |     | 0             |            | 0           | 0       | 1       |   |

Con la tecnica dei codici jolly di magazzino devono essere valorizzati anche tutti gli altri dati relativi a eventuali ulteriori <br/>blocchi di dati> come dalla seguente tabella:

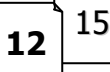

Novità e note di aggiornamento VisualGest

N. 34 del 10 dicembre 2018

| Blocco di Dati                                | Oggetto                                                                                                    | Codice<br>Jolly |
|-----------------------------------------------|----------------------------------------------------------------------------------------------------|-----------------|
| <datiordineacquisto></datiordineacquisto>     | Dati relativi all'ordine di acquisto dal quale scaturisce la cessione/prestazione<br>oggetto del documento fattura. | DOA             |
| <daticontratto></daticontratto>               | Dati relativi al contratto dal quale scaturisce la cessione/prestazione oggetto del<br>documento fattura            | DCT             |
| <daticonvenzione></daticonvenzione>           | Dati relativi alla convenzione dalla quale scaturisce la cessione/prestazione<br>oggetto del documento fattura      | DCV             |
| <datiricezione></datiricezione>               | Dati relativi alla ricezione dei beni/servizi oggetto del documento fattura.                                        | DRC             |
| <datifatturecollegate></datifatturecollegate> | Dati relativi alla fattura alla quale si collega il documento in oggetto                                            | DFC             |

Per ogni <blocco di dati> deve essere utilizzata una riga della fattura con il codice jolly relativo al blocco stesso indicandone nella descrizione il numero e la data separati da virgola. Sulle righe immediatamente successive a quella relativa al particolare tipo di <blocco di dati> possono essere indicati gli eventuali dati relativi ai codici **CIG** (Codice Identificativo Gara), **CUP** (Codice Unitario Progetto) o **CCC** (Codice della Commessa o della Convenzione) come schematizzato nella seguente tabella:

| Blocco di Dati                                                                    | Tipo Informazione                         | Codice<br>Jolly |
|-----------------------------------------------------------------------------------|-------------------------------------------|-----------------|
| <datiordineacquisto></datiordineacquisto>                                         | Codice Identificativo Gara                | CIG             |
| <daticonvenzione></daticonvenzione>                                               | Codice Unitario Progetto                  | CUP             |
| <datiricezione><br/><datifatturecollegate></datifatturecollegate></datiricezione> | Codice della Commessa o della Convenzione | ссс             |

**Nota bene**: i riferimenti relativi ai codici Jolly **CIG**,**CUP** e **CCC** vanno obbligatoriamente indicati dopo la riga con il codice Jolly del <blocco di dati> (**DOA**,**DCT**, ecc.) a cui i riferiscono.

Per esempio, per indicare i dati relativi all'ordine n. 14025C del 31 maggio 2014 al quale è stato assegnato il Codice Identificativo Gara Z5C0BF8D73 vanno utilizzate 2 righe all'inizio della fattura come nella seguente immagine:

| j Introduzione tatture I | Ditta: 11 = COMPUTER HELP di Cattelan Rob                                                                                                    | ato 7/6/2014      | inter line | -           | - Married | Photo State    | 1.0                            |            | A STREET |         | × |
|--------------------------|----------------------------------------------------------------------------------------------------|-------------------|------------|-------------|-----------|----------------|--------------------------------|------------|----------|---------|---|
| Tipo                     | Fattura N. 288                                                                                                    | Fattura N 285 -   |            | d ana       | grafica   | 6.17           | i                              |            | Ä        | - Righ  | e |
| Data                     | 6 6 2014                                                                                                    |                   | Ra         | Rao sociale |           | IST            | IST COMPRENSIVO DI ABANO TERME |            |          |         |   |
|                          | Righe                                                                                                    | Modifica scadenze |            | 1           | 5         | ped a mezzo/Va | r dest                         | 1          | Annota   | zioni   |   |
| Codice                   | 1/0250 21/0                                                                                                    | 05/2014           | UN         | Tip         | o Iva     | Matricola      | Quantità                       | Prezzo Un. | Sconto   | Importo | - |
| DOA                      | 140250,51/0                                                                                                    |                   | N          | 22          |           | 0              | 0                              |            | 0        | -       |   |
| CIG                      | Z5C0BF8D73                                                                                                    |                   |            | Ν           | 22        |                | 0                              | 0          |          | 0       |   |
|                          | And a second second sec |                   |            |             |           |                |                                |            |          |         |   |

Un altro codice Jolly è relativo ai "Dati relativi ai casi di fattura per stato di avanzamento lavori" <DatiSAL>. Per indicare i riferimenti a questi dati utilizzare una riga all'inizio della fattura con il codice Jolly **SAL** e iriferimenti dello stato di avanzamento lavori nella Descrizione.

| Blocco di Dati      | Tipo Informazione                                                                                                    | Codice<br>Jolly |
|---------------------|----------------------------------------------------------------------------------------------------|-----------------|
| <datisal></datisal> | Dati relativi ai casi di fattura per stato di avanzamento lavori<br>(Numero della fase dello stato di avanzamento cui il documento si riferisce) | SAL             |

15 13

## Dati relativi ai beni e/o servizi

Per quanto riguarda i beni e i servizi indicati nei dettagli della nuova fattura, in presenza di un Prezzo Unitario deve essere obbligatoriamente indicati nella stessa riga anche la Quantità

Attenzione anche all'utilizzo di aliquote IVA o codici Esenzione diversi all'interno della stessa fattura: la presenza di aliquote o esenzioni diverse deve essere legata al reale utilizzo di importi assoggettati a questi codici altrimenti la fattura verrà scartata. Per esempio se all'interno di una fattura le righe con prezzi e quantità vengono assoggettate a una aliquota agevolata (es. 10%) oppure a un codice di "Esenzione" (Es. 8) e la fattura contempla anche righe descrittive che per una scorretta gestione degli automatismi sul cliente vengono assoggettate alla aliquota predefinita (es. 22) la fattura viene scartata dai controlli.

## Note di accredito

La corretta emissione di eventuali Note di Accredito deve essere fatta esclusivamente con la specifica scelta del menu Operatività:

| 😼 Visua | lGest | Ditta: 1 = COMPUTE         | R HELP  |        |                       |   |           |                             |   |
|---------|-------|----------------------------|---------|--------|-----------------------|---|-----------|-----------------------------|---|
| Archivi | Оре   | eratività Stampe S         | Servizi | Utilit | à Assistenze ? Uscita | I |           |                             |   |
|         |       | Introduzione               | •       |        | Contabilità           | • | MA        | PR RP                       |   |
|         |       | Riaggiornamento 🕨 D.d.T. 🕨 | UR      |        |                       |   |           |                             |   |
|         |       | Azzeramento                | ×       |        | Fatturazione          | × |           | Fatture                     |   |
|         |       |                            |         |        | Movimenti magazzino   |   | $\square$ | Note d'accredito            | ) |
|         |       |                            |         |        | Ordini                | • |           | Duplica/sostituisci fatture |   |

Per indicare i riferimenti della fattura a cui si riferisce l'accredito bisogna utilizzare il codice Jolly **DFC** <DatiFattureCollegate> nella descrizione del quale va indicato il numero e la data della fattura separati da una virgola.

# Tabella riassuntiva con tutti i codici "jolly" utilizzabili nel processo

| Blocco di Dati                                                                | Oggetto                                                                                                    | Codice<br>Jolly | Descrizione             |
|-------------------------------------------------------------------------------|----------------------------------------------------------------------------------------------------|-----------------|-------------------------|
| <causale></causale>                                                           | Descrizione della causale del documento                                                                                                    | CAU             | Tutta la<br>descrizione |
| <datiordineacquisto></datiordineacquisto>                                     | Dati relativi all'ordine di acquisto dal quale scaturisce la<br>cessione/prestazione oggetto del documento fattura.                             | DOA             | Num , Data              |
| <daticontratto></daticontratto>                                               | Dati relativi al contratto dal quale scaturisce la cessione/prestazione<br>oggetto del documento fattura                                        | DCT             | Num , Data              |
| <daticonvenzione></daticonvenzione>                                           | Dati relativi alla convenzione dalla quale scaturisce la<br>cessione/prestazione oggetto del documento fattura                                  | DCV             | Num , Data              |
| <datiricezione></datiricezione>                                               | Dati relativi alla ricezione dei beni/servizi oggetto del documento<br>fattura.                                                                 | DRC             | Num , Data              |
| <datifatturecollegate></datifatturecollegate>                                 | Dati relativi alla fattura alla quale si collega il documento in oggetto                                                                        | DFC             | Num , Data              |
| <datiordineacquisto><br/><daticontratto></daticontratto></datiordineacquisto> | Codice Identificativo Gara                                                                                                    | CIG             | Max. 15<br>caratteri    |
| <daticonvenzione><br/><datiricezione></datiricezione></daticonvenzione>       | Codice Unitario Progetto                                                                                                    | CUP             | Max. 15<br>caratteri    |
| <datifatturecollegate></datifatturecollegate>                                 | Codice della Commessa o della Convenzione                                                                                                    | ссс             | Tutta la<br>descrizione |
| <datisal></datisal>                                                           | Dati relativi ai casi di fattura per stato di avanzamento lavori. Numero<br>della Fase dello stato di avanzamento cui il documento si riferisce | SAL             | Num                     |
| <datiddt></datiddt>                                                           | Dati relativi al DdT se gestito manualmente                                                                                                    | DDT             | Num , Data              |

#### Note VisualGest 34 del 10 12 2018.docx

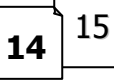

© VisualGest – Copyright 1995-2018 – Roberto Cattelan e Stefano Sartori.

Ideazione e analisi: Roberto Cattelan (robycatt@gmail.com)

Realizzazione e sviluppo: Stefano Sartori (mr.stefanosartori@gmail.com)

Redatto da Roberto Cattelan per Computer Help (info@comphelp.it) anche in base delle indicazioni di Stefano Sartori - © 2018 - tutti i diritti riservati. Questo documento, come il programma VisualGest, è tutelato dalle leggi sul Copyright, dalle norme sui diritti d'autore e dalle disposizioni dei trattati internazionali.

La riproduzione o distribuzione non autorizzata di questo documento, o di parte di esso, sarà perseguibile civilmente e penalmente. Le informazioni contenute nel presente documento sono state curate al meglio, ci scusiamo per eventuali inesattezze. Vi saremmo grati delle segnalazioni pervenuteci.

. Gli esempi riportati sono frutto della fantasia ed ogni riferimento a persone, cose o a fatti realmente esistenti o accaduti è puramente casuale. Si declina ogni responsabilità per danni o sanzioni generati dall'interpretazione presumibilmente errata delle indicazioni e/o suggerimenti riportati.

Il presente documento è soggetto a variazioni senza obbligo di segnalazione o preavviso.

Eventuali marchi registrati o protetti da Copyright, indicati nel presente documento, sono di proprietà dei rispettivi titolari.

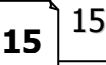